**UUDEN JÄSENEN LISÄYS** 

Jäseniä lisätään Lisää Jäsen -napista.

| Päävalikko       | Matrikkeli          | isen Aktiviteetti [ | Slirtojäsenhal | a Klubi Ohj       | e Lopetus       |
|------------------|---------------------|---------------------|----------------|-------------------|-----------------|
| Jäsen hakusivu   |                     |                     |                |                   |                 |
| Lisää jäsen      |                     |                     |                |                   |                 |
| Hakuehdoilla löy | rtyi yhteensä 22 ri | iviā.               |                |                   |                 |
| Yleishaku        | Hae                 | ukentat Hakutulos   | Raportointi (  | J1 Jäsenluettelo, | myös vanhat teh |

Kuva1. Paina Lisää Jäsen -nappia.

Ensin pitää tarkastaa onko henkilö mahdollisesti jo ennestään rekisterissä. Tämä tapahtuu syöttämällä sukunimi ja etunimi ja painamalla **Hae** -nappia. Ohjelma hakee mahdolliset samannimiset jäsenet (tai jäsenen, jota käyttäjä on nyt lisäämässä, jos jäsen on jo ohjelmassa). Jos samannimisiä löytyi, tarkasta onko niiden joukossa jo lisättävä jäsen, joka joko on tai on ollut toisen Klubin jäsen.

| Päävali     | kko Jäsen H         | lubi Siirtojäsenhaku Aktiviteetti Ohje Lopetu                     | s |
|-------------|---------------------|-------------------------------------------------------------------|---|
| Uuden jäsen | en lisääminen       |                                                                   |   |
| < Hak       | usivu               |                                                                   |   |
| Ehdoilla lö | ytyi henkilöitä.    |                                                                   |   |
| Sukunimi    | Tolonen             | Etunimi Teija                                                     |   |
| Syntymävuo  | si 1982             |                                                                   |   |
| Hae         | isää Peru           |                                                                   |   |
| Tunnus Hak  | unimi Alarooli Pass | ivi Syntymävuosi Postitoimipaikka Ensiliittyminen Klubi Klubinimi |   |
| Ehdoilla lö | ytyi 0 henkilöä.    |                                                                   |   |

Kuva4. Ensin painetaan Hae-nappia. Jos samannimistä ei löytynyt, painetaan Lisää.

- Jos jäsen löytyy listalta, henkilö on jo Lions-liiton jäsen.

Jos jäsenen kohdalla on valittava linkki, paina linkkiä, jolloin näet jäsenen tarkemmat tiedot. Tässä olevalla napilla **Ota jäseneksi**, voit siirtää jäsenen omaan klubiisi.

| Ehdoilla löytyi          | henkilöitä.   |        |                      |                              |
|--------------------------|---------------|--------|----------------------|------------------------------|
| Sukunimi<br>Syntymävuosi | Tolonen       |        | Etunimi Timo         |                              |
| Hae Lisää                | i <u>Peru</u> |        |                      |                              |
| Tunnus Hak               | unimi Alaroo  | li Pas | siivi Syntymävuosi F | Postitoimipaikka Ensiliittyn |
| 04770487 TOL             | ONEN TIMO J   | 1      | 1977                 | 11.11.20                     |
| Ehdoilla löytyi          | 1 henkilöä.   |        |                      |                              |

Kuva2. Jäsenen kohdalla on valittava linkki, paina linkkiä ja ota henkilö oman klubin jäseneksi toiminnolla **Ota jäseneksi**.

Jos jäsenen kohdalla ei ole linkkiä, se merkitsee sitä, että jäsen on edelleen aktiivina jäsenenä toisessa Klubissa. Ota yhteyttä toisen Klubin sihteeriin ja pyydä häntä ensin erottamaan jäsen.

| Ehdoilla li                                   | öytyi henkilöitä.            |                                                                                |                                                     |
|-----------------------------------------------|------------------------------|--------------------------------------------------------------------------------|-----------------------------------------------------|
| Sukunimi                                      | i                            | Etunimi Timo                                                                   |                                                     |
| Syntymä                                       | ivuosi                       |                                                                                |                                                     |
| Hae                                           | Lisää Peru                   |                                                                                |                                                     |
| Tunpus                                        | Hakunimi A                   | larooli Passiivi Syntymävuosi F                                                | ostitoimipaikka Ensiliittyn                         |
| 0477048                                       | 8 TOLONEN TIMO J             | 0 1977                                                                         | 11.11.20                                            |
| Tarkista                                      |                              |                                                                                |                                                     |
| Sukunimi                                      | Tolonen                      | Etunimet Teija                                                                 | $\triangleright$                                    |
| Hakunimi                                      | TOLONEN TEIJA                | Lisänimi                                                                       |                                                     |
| Kieli<br>Alarooli<br>Syntymäaika<br>Huomautus | (tyhjä) ⊻<br>J Jäsen         | Sekapueli N - Nainen/Kvinne<br>Ensiliittyminen 11.11.2011<br>Spotrmäraosi 1982 |                                                     |
| Katuosoite                                    |                              |                                                                                |                                                     |
| Titteli                                       |                              | 💆 Hakusivu - Mozilla Firefox                                                   |                                                     |
| Ei julkisuuteen                               |                              | vetokonsultz.h https://cvs.vetokonsult                                         | tit.fi/Testi/IKLXtmakwOx2#kohde                     |
| Markkinointiest                               | to 🗌                         |                                                                                |                                                     |
| Osoite salainer                               | n 🗖                          | Suomen                                                                         | Lions-litto                                         |
| Näytä jäse                                    | eneen linkitetyt muut jäsene | Jäsen - vaihtoehtojen valinta                                                  | and the second                                      |
| Erittely                                      |                              |                                                                                |                                                     |
| Kv.rekisteri<br>Kv.perhejäseny<br>Kv.jäsennro | yys                          | sta<br>sta Hakuehdot Hae Peru<br><sup>Var</sup> Kenttä Ehto                    | Hakuehdoilla löytyi yhteensä 2                      |
| Toiminaikka                                   | 0                            | Tunnus                                                                         | Hakutulos                                           |
| Puoliso                                       |                              | Hakunimi                                                                       | Tunnus Hakunimi Alaro                               |
| Kummi                                         |                              | Pääyhteisö<br>Pääyhteisönimi                                                   | 04770486 TOLONEN TELJA J<br>04770487 TOLONEN TIMO J |

Kuva5. Pakolliset kentät, jotka on täytettävä.